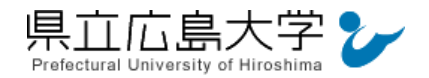

# 学外から「ジャパンナレッジ Lib」の認証手順

# 1 ジャパンナレッジ Lib からのログイン

Web ブラウザを使って、ジャパンナレッジ Lib のホームページへアクセスし、画面右側の 「学認 (GakuNin) でログイン」をクリックします。

| 5本线索 1                                                                  | 詳細(個別)検索 本樹                                                                                                    |                                             |                                                                                                    |
|-------------------------------------------------------------------------|----------------------------------------------------------------------------------------------------|---------------------------------------------|----------------------------------------------------------------------------------------------------|
| _                                                                       |                                                                                                    |                                             | <ul> <li>新規制約のご載内</li> <li>新用用</li> </ul>                                                                                       |
|                                                                         | +) ロッイン9 a                                                                                                    | ₩ (GakuNin) CU949                           | > 10011年<br>> 金興城的                                                                                                    |
| <b>5知らせ</b>                                                             |                                                                                                    | 約知らせ一葉                                      | > 高程資料/中込御                                                                                                    |
|                                                                         |                                                                                                    |                                             |                                                                                                    |
| 024年04月24日                                                              | 「ビジネス技術実用英語大師                                                                                                    | 評問V6] データ更新                                 | > ジャパンナレッジLBとは                                                                                                    |
| 2024年04月24日<br>2024年04月19日                                              | 「ビジネス技術実用英語大!」<br>「日経キーワード 2024-202                                                                              | 評典V6」データ更新<br>25」を公開                        | > ジヤパンナレッジLibとは<br>> JKBooksとは                                                                                                  |
| 1024年04月24日<br>1024年04月19日<br>1024年04月19日                               | 「ビジネス技術実用英語大郎<br>「日経キーワード 2024-202<br>書誌データ差し替えのお知られた」                                                           | 評典V6〕データ更新<br>25〕を公開<br>らせ                  | <ul> <li>&gt; ジャパンナレッジLBとは</li> <li>&gt; JKBooksとは</li> <li>&gt; LBとJKBooksの統合について</li> </ul>                                   |
| 2024年04月24日<br>2024年04月19日<br>2024年04月19日<br>2024年04月19日<br>2024年04月11日 | <ul> <li>「ビジネス技術実用英語大想</li> <li>「日経キーワード 2024-202</li> <li>書誌データ差し替えのお知り</li> <li>「有斐閣 判例六法Profession</li> </ul> | 評問V6」データ更新<br>25」を公開<br>らせ<br>onal 令和6年版」公開 | <ul> <li>&gt; ジヤパンナレッジLBとは</li> <li>&gt; JKBooksとは</li> <li>&gt; LBとJKBooksの統合について</li> <li>&gt; JKBooksを別期約でご利用する場合</li> </ul> |

図1 ログインの実行

・ジャパンナレッジ Lib の URL https://japanknowledge.com/library/

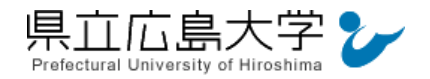

# 2 Cookieの設定と所属機関の選択

Japan Knowledge Lib

Cookieの使用に関する同意画面が表示されますので、「すべて同意」をクリックし、画面中央の プルダウンメニューから「県立広島大学」を選択し、「選択」をクリックします。

| 所属す                                                                                                    | <b>抗魔する機関を連択してください</b>                                                                                                    |                                                                                    |         |                    |
|----------------------------------------------------------------------------------------------------|----------------------------------------------------------------------------------------------------|------------------------------------------------------------------------------------|---------|--------------------|
| 11.000                                                                                                    | 業<br>「新聞している電動を選択<br>□ ブラウザ起動中は昇動ログイン                                                                                                    | () ()<br>()<br>()<br>()<br>()<br>()<br>()<br>()<br>()<br>()<br>()<br>()<br>()<br>( | •       |                    |
|                                                                                                    |                                                                                                    | ブライバシーボンシー ( ウッキーボン                                                                |         |                    |
| ンタジにおけるCookle(クッキー)の<br>シンパ物はX36partmentedga.com)ではCo<br>同種、パーンナライズをれたコンテンパ数数<br>ローを独立される場合は、「Cookle設定」<br>作りシーおよびクッキーポンシーは、Sm/C                              | 使用に離しまして<br>8年(クッキー)を使用しています。サービスを利用されるうえで必ず<br>かためにもこうした無能を発用しています。両意いただける場合は、「<br>をクリックしてください。<br>ンナレッジサービスに進用されます。                        | 必要となるクッキー以外にも、誘閉音データの分析<br>すべて発見。モクリックしてください。クッキーの                                 | 2<br>24 | すべて用意<br>Coone間変   |
| シッジにおけるCookle (クッキー)の<br>ッジ (http://wantenswindge.com) で(sco<br>フローンサライズをTLをコンテン)(表<br>ローン目金でも登場は、「Cookledをは、<br>ポリシーをよびクッキーポリシーは、Str/C<br>(ンナレッジ ログイン)       | #MRC離しまして<br>www.cove-1 を使用しています。サービスを利用されるうえてらす。<br>かためてもこういた時間を使用しています。有意いただけを場合は、「<br>をかいっかしてください。<br>ンナレッジサービスに箇用されます。<br>・ 学認 (GakuNin) | 必要となるクッキー以外にも、説明書データの分析<br>すべて発見。モクリックしてください。クッキーの                                 | 24      | T≺CRE<br>Coonelliz |
| シッジにおけるCookle (クッキー)の<br>ッジ (http://wartnewidge.com) で(stc<br>の語、//-リナライズされたコンデン/実際<br>。オー注意される場合は、「Cookle見まし<br>ポリシーおよびクッキーポリシーは、Str/C<br><b>ペンナレッジ ログイン</b> | #用に難しまして<br>www.coventleter.turet.to-ビスを利用されるうえてられ<br>がためてたこういた時間を発見しています。気勢いただけを得合は、「<br>をクリックしてください。<br>ンナレッジサービスに進用されます。<br>・学認(GakuNin)  | 必要となるクッキー以外にも、説明書データの分析<br>すべて明想。モクリックしてくたさい。クッキーの                                 | 24      | T≺CRE<br>Coonelliz |

### 図3 所属機関の選択

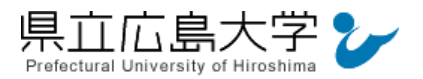

# 3 学認へのログイン

県立広島大学の学認へのログイン画面が表示されますので、学内のユーザアカウント及びパ スワードを入力し、ログインします。

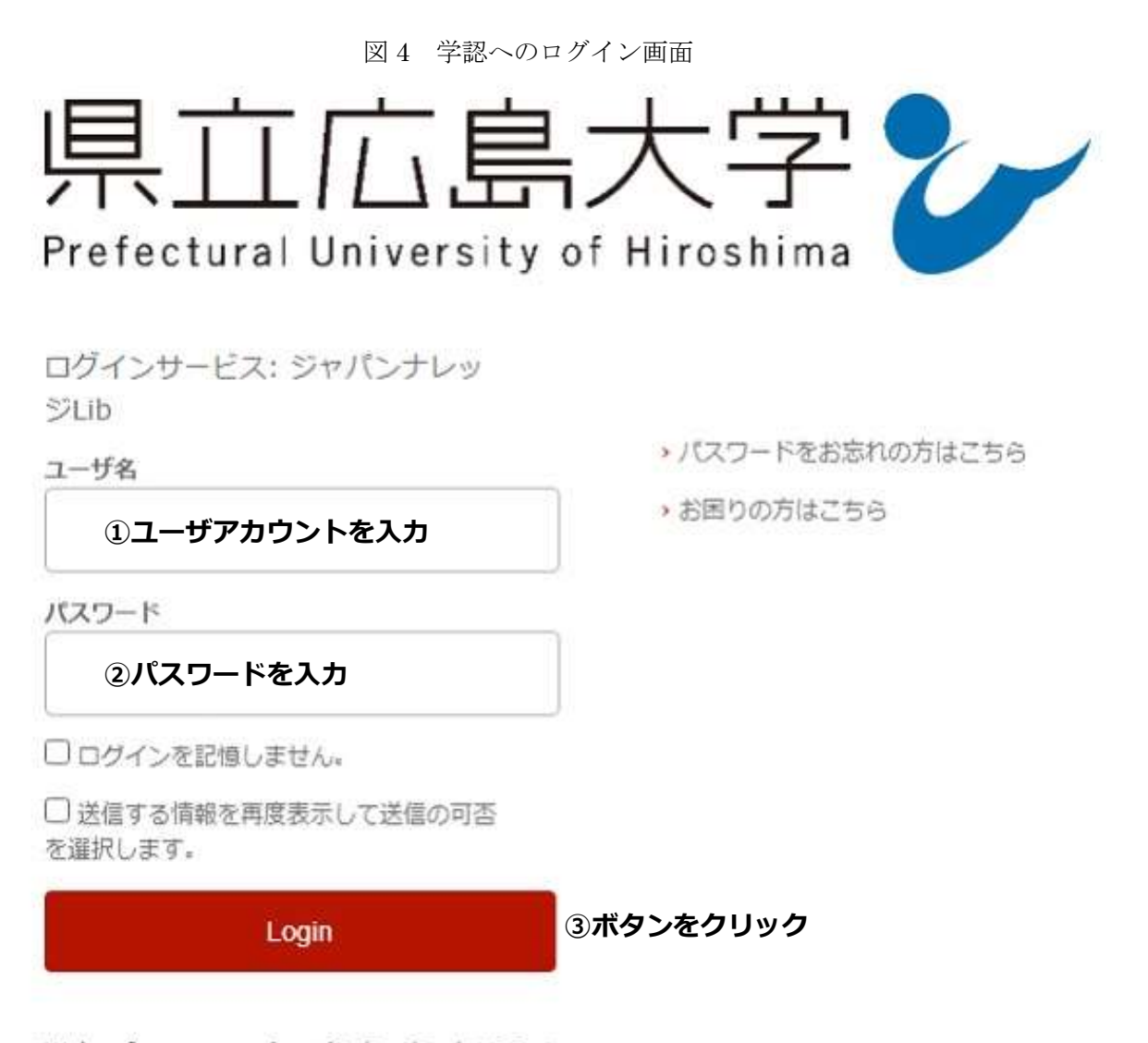

Web reference service インターネットリファレ ンスサービス

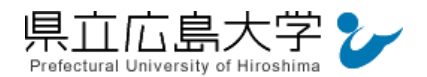

#### 4 サービスへの認証情報提供の承認

学認へのログインが成功すると、ジャパンナレッジ Lib に提供される認証情報が表示されます。 画面下半分に同意方法を選択する項目がありますが、通常、「このサービスに送信する情報が変わった場合は、再度チェックします。」に設定されており、そのままで構いません。

画面最下部の「同意」をクリックします。

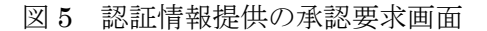

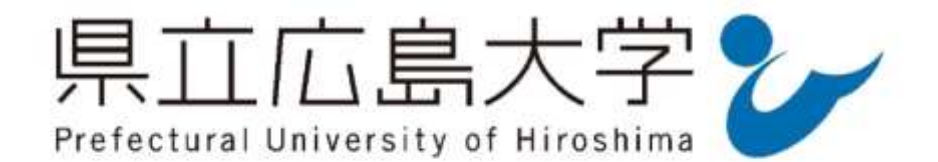

#### Information Release

あなたがアクセスしようとしているサービス: ジャパンナレッジLib / ジャパンナレッジLib

サービスから提示された説明: Web reference service インターネットリファレンスサービス

サービスに送信される情報

jaOrganizationName

県立広島大学

organizationName

Prefectural University of Hiroshima

統行すると上記の情報はこのサービスに送信されます。このサービスにアクセスするたび に、あなたに関する情報を送信することに同意しますか?

#### 同意方法の選択:

次回ログイン時に再度チェックします。 今回たけ情報を法信することに同意します。

このサービスに送信する情報が変わった場合は、再度チェックします。

う回と同じ慣報であれば今後も自動的にこのサービスに逃信することに同意します。

○ 今後はチェックしません。

すべての私に関する情報を今後アクセスするすべてのサービスに送信することに同意します。

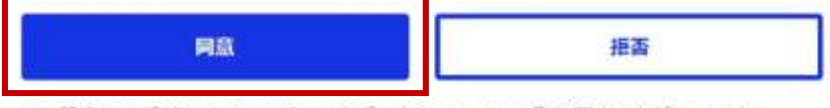

この設定はログインページのチェックボックスでいつでも取り消すことができます。

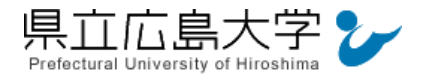

# 5 ポータルサイトの表示

認証が完了すると、ジャパンナレッジ Lib のポータルサイトが起動し、画面右上に「県立広 島大学様」と表示されます。

|                    |         |                                                                                                    | 認証完了                  |  |  |  |
|--------------------|---------|----------------------------------------------------------------------------------------------------|-----------------------|--|--|--|
| JapanKnowledge Lib |         | コンテンツ 使い方/サポート ガイド Eng 県立広島大学様 G                                                                                                    |                       |  |  |  |
| 基本検索詳細(個別)検索       | 本棚      |                                                                                                    |                       |  |  |  |
| 見出し 🗸              |         | 検索 □ フレーズ検索                                                                                                    |                       |  |  |  |
| 検索コンテンツ 主 - リオ     | Z9 K) 🔺 |                                                                                                    |                       |  |  |  |
| 百科 156115          |         | 4) 0028290 (H                                                                                                    | ▶ 関連度順 	 20仟          |  |  |  |
| 日本語 1671464        |         | 1. "Blood Debt" Incident 【シンガボール血債問題】       Encyclopedia of Japan         Controversy that developed from the discovery in February 1962 of mass graves of       Ercyclopedia of Japan         C. "C" sliding osteótomy       医学英和辞典         C 字型スライド骨切り術《下顎後退症および開咬の改善を目的として, 両側下顎枝に口腔外から行な       う下顎骨切り術》 |                       |  |  |  |
| 歴史·地名 296880       |         |                                                                                                    |                       |  |  |  |
| 英語 930155          |         |                                                                                                    |                       |  |  |  |
| ヨーロッパ言語 869506     | T       |                                                                                                    |                       |  |  |  |
| 東アジア言語 162178      | v       | 3. "chémical" thyroidéctomy                                                                                                    | 医学英和辞典                |  |  |  |
| 用語・情報 137292       | w.      | "化学的"甲状腺切除(法) 《抗甲状腺薬によって甲状腺機能を低下させること》                                                                                                    |                       |  |  |  |
| 人名・文化・宗教 710126    | v       | 4. "é"-tŷpe cholinésterase                                                                                                    | 医学英和辞典                |  |  |  |
| 自然科学 52157         |         | "e" (赤血球) 型コリンエステラーゼ (=acetylcholinesterase)                                                                                                    |                       |  |  |  |
| 社会科学・統計 (34989)    |         | 5. "In bocca al lupo!" "Crepi (il lupo)!" ポケプロ伊和                                                                                                    |                       |  |  |  |
| 記事・コラム 4126        | v       | (試験を支ける人,冒険や舞台に出る人に) うまく行きますよ<br>って」「がんばるぞ」…                                                                                                    | つに」「うまくやるそ」、「かんは      |  |  |  |
| 叢書・日本文学 494044     |         | 6. "intelligent" buildings 【インテリジェントビルディング】                                                                                                    | Encyclopedia of Japan |  |  |  |

## 図6 ポータルサイトの表示画面